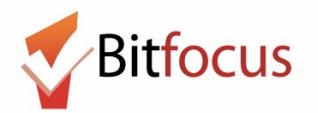

This workflow reflects the necessary steps needed to create a client profile, enroll the client in an Adult Coordinated Entry Program, and administer the Adult CE Primary Assessment. The purpose of recording an Adult CE Primary Assessment is to record an adult's self-reported homelessness history when entering the San Francisco Homeless Response system at a Coordinated Entry Access Point.

## Search or add new profiles

1) Log in to the ONE System and click on the dropdown arrow to change to the "San Francisco Adult Coordinated Entry Agency".

| Fake Example Agency |              |                              | JF Agency Staff,<br>Fake Example Agency ~ JA         |
|---------------------|--------------|------------------------------|------------------------------------------------------|
| SEARCH FOR A CLIENT | ADD CLIENT 🕂 | San Francisco<br>YOUF TECENT | Adult Coordinated Entry<br>Client searcnes accessed: |
|                     |              | Amy Test                     |                                                      |

2) Next, search for the person in the search box. Search can be conducted by entering a partial first name, partial last name, Date of Birth, or Social Security number. Search for the person before creating a new profile to avoid creating duplicate profiles in the ONE System.

If you find the person in search, click edit to the left of the person's name to open the profile screen. Go to step 8.

| SEARC                   | CH FOR A CLIENT                                            |                                        |               | ADD CLIENT 🕂 |
|-------------------------|------------------------------------------------------------|----------------------------------------|---------------|--------------|
| <b>test</b><br>Enter yo | our search terms above to search for a client. Use full na | me, partial name, date of birth or any | combination.  | SEARCH       |
| <b>、</b>                |                                                            | Date of Birth                          | Last Four SSN | Last Updated |
|                         | Abtest Abtest                                              |                                        | 0000          | 06/12/18     |
|                         | Amy Test                                                   | 12/03/76                               | 4656          | 06/06/18     |
|                         | Baby Test                                                  | 06/12/18                               | 0000          | 06/13/18     |

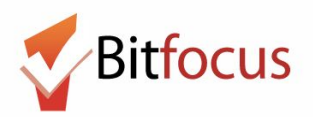

3) If the client does not appear, click "ADD CLIENT" and complete the profile screen for this person.

| San Francisco Adult Coordinated Entry Agency                    | III 🖂        | JF Agency Staff,<br>San Francisco Adult Coordinated En ∨<br>O SEARCH ≡ CASELOAD & REFERRALS |
|-----------------------------------------------------------------|--------------|---------------------------------------------------------------------------------------------|
| SEARCH FOR A CLIENT                                             | ADD CLIENT 🕂 | Your recent client searches accessed:                                                       |
|                                                                 | 0545011      | Elsie Test                                                                                  |
| Pest Jeana                                                      | SEARCH       | Amy Test                                                                                    |
| Your search - " <b>test Jeana</b> " - did not match any client. |              | Newclient Test                                                                              |

4) Enter the profile information and change the Release of Information. Change the Documentation dropdown to "Electronic Signature". Next, click "E-Sign Document".

| San Francisco Adult    |                     | JF Agenc<br>San Francis<br>O SEARCH = C | y Staff,<br>sco Adult Coordinated En<br>ASELOAD A REFERRA |                          |                                |     |
|------------------------|---------------------|-----------------------------------------|-----------------------------------------------------------|--------------------------|--------------------------------|-----|
| CREATE A NEW CLIENT    | CREATE A NEW CLIENT |                                         |                                                           |                          |                                |     |
| Social Security Number | 987 - 26 - 9872     |                                         |                                                           | Permission<br>Start Date | Yes                            |     |
| Quality of SSN         | Full SSN Reported   | ~                                       |                                                           | End Date                 | 07/02/2028                     | 25  |
| First Name             | Jeana               | 8                                       |                                                           | Documentation            | ✓ Select<br>Electronic Signate | ure |
| Quality of Name        | Full name reported  | ~                                       |                                                           |                          |                                |     |
| Quality of DOB         | Full DOB Reported   | ~                                       |                                                           |                          |                                |     |

#### 5) The Electronic Signature Form will appear. Click "Save".

| ELECTRONIC SIGNATURE FORM                                                                                                    |
|----------------------------------------------------------------------------------------------------|
| Certification that Notice of HIPAA Policy Was Provided to Client                                                                      |
| By completing this form, you are hereby certifying that the client was notified of the City and County of San Francisco HIPAA policy. |
| SAVE CANCEL                                                                                                    |

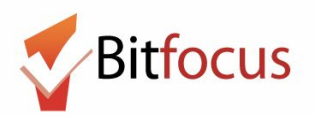

6) Scroll down to the bottom of the profile screen and select Add Record.

| Emergency Contact<br>Phone Number: | 123-421-5234            | Email:                   |
|------------------------------------|-------------------------|--------------------------|
| **PLEASE USE LOCATION TA           | AB TO DOCUMENT HOUSEHOL | D'S CURRENT AND PREVIOUS |
|                                    | ADD RECORD C/           | ANCEL                    |

#### 7) A message will appear to confirm that the profile was created.

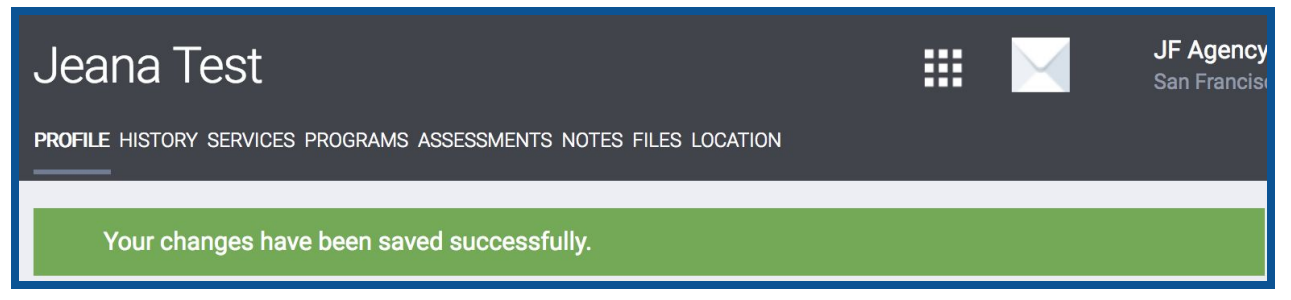

## Enroll Client in Adult Coordinated Entry Program

8) At the top of the profile screen, select "PROGRAMS".

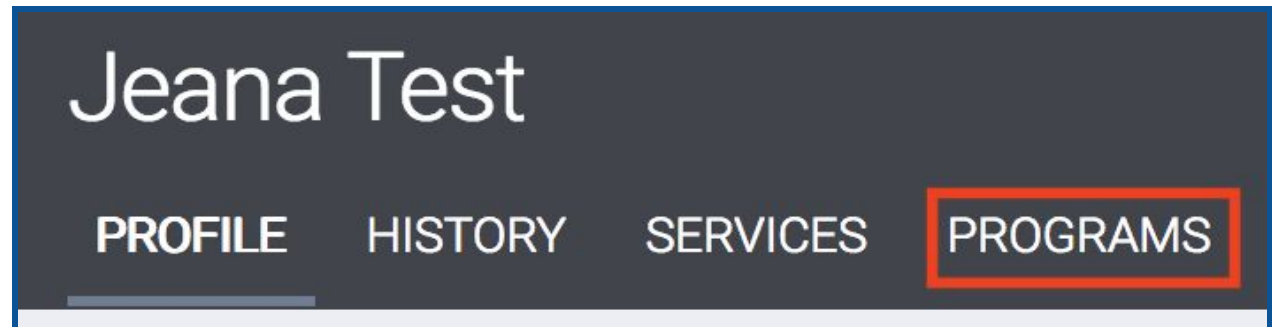

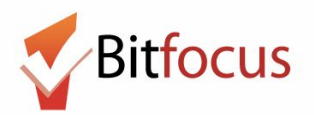

9) Click on the down caret next to the Adult Coordinated Entry Access Point program with which you are associated. If you are not sure which program to choose, contact your program manager.

| PROGRAMS: AVAILABLE                |           |
|------------------------------------|-----------|
|                                    | $ \land$  |
| ECS Partner – SFHOT                | ~         |
| ECS Partner – Swords to Plowshares | ~         |
| ECS Partner - UCSF                 | ~         |
| ECS: Bayview Access Point          | ~         |
| ECS: Mobile Access Point           | ~         |
| ECS: SOMA Access Point             | $\bigvee$ |

#### 10) Next, click on the "ENROLL" button to begin the client's program enrollment.

| ECS: Mo | bile Access Point                                                     |                                                       |         |                    | ^      |
|---------|-----------------------------------------------------------------------|-------------------------------------------------------|---------|--------------------|--------|
|         | Active Clients                                                        |                                                       |         |                    |        |
| *       | Funding Source<br>Other (N/A)<br>Availability<br>Limited Availability | Service Categories:<br>✓ Housing Search and Placement | ✓ Other | ✓ Outreach Contact |        |
| PROGRA  | M AVAILABILITY:                                                       |                                                       |         |                    | 0      |
|         | Include group members:                                                |                                                       |         |                    |        |
| P       | RINT DIRECTIONS DOC REQUIRE                                           | MENTS                                                 |         |                    | ENROLL |

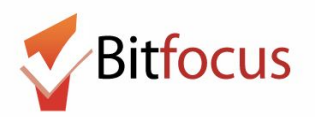

# 11) Complete the program enrollment questions and select "SAVE & CLOSE". The 'Project Start Date' is the date that the client visits and engages the Access Point.

| Enroll Program for client Jeana Test |                     |   |
|--------------------------------------|---------------------|---|
|                                      |                     |   |
| Project Start Date                   |                     |   |
| DISABLING CONDITIONS AND BARRIERS    |                     |   |
| Disabling Condition                  | Select V            |   |
| Physical Disability                  | Select V            |   |
| Developmental Disability             | Select V            |   |
| Chronic Health Condition             | Select V            |   |
| HIV - AIDS                           | Select V            |   |
| Mental Health Problem                | Select V            |   |
| Substance Abuse Problem              | Select V            |   |
| Domestic Violence Victim/Survivor    | Select V            |   |
| CASH INCOME FOR INDIVIDUAL           |                     |   |
| Income from Any Source               | Select              | ~ |
| NON-CASH BENEFITS                    |                     |   |
| Receiving Non-Cash Benefits          | Select              | ~ |
| HEALTH INSURANCE                     |                     |   |
| Covered by Health Insurance          | Select              | ~ |
|                                      |                     |   |
|                                      |                     |   |
|                                      | SAVE & CLOSE CANCEL |   |

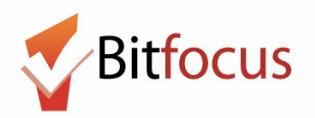

## **Record the Adult Primary Assessment**

12) After enrolling the client in the CE program, click on the program level "Assessments" tab.

| Jean    | a Test       |            |                 |        |          |          |       |       |  |  |  |        |
|---------|--------------|------------|-----------------|--------|----------|----------|-------|-------|--|--|--|--------|
| PROFILE | HISTORY      | SERVICES   | PROGRAMS        | NOTES  | FILES    | LOCATION |       |       |  |  |  |        |
| PRO     | GRAM: ECS: N | MOBILE ACC | ESS POINT       |        |          |          |       |       |  |  |  |        |
|         | Enrollment   | History    | Provide Service | es Ass | essments | Notes    | Files | Forms |  |  |  | × Exit |

### 13) Select "START" to begin recording the 'Adult CE Primary Assessment'.

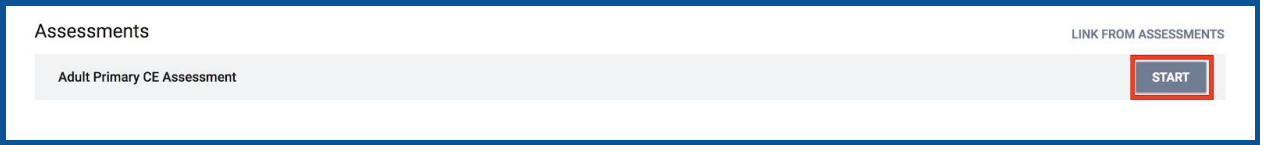

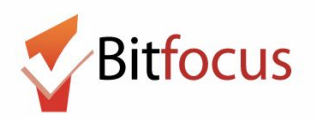

14) Complete the assessment questions and "SAVE".

| ADULT HOUSING ASSESSMENT                                                                                                    |                                   |   |
|----------------------------------------------------------------------------------------------------|-----------------------------------|---|
| 1) Where did you stay last night? (Living situation, not geography)                                                                                                    | Select                            | ~ |
| 2) In the place you are staying, are you experiencing physical or sexual violence?                                                                                                    | Select                            | ~ |
| 3) How long have you been homeless this time?                                                                                                    | Select                            | ~ |
| 4) Have you resided in a shelter, safe haven, or place not<br>meant for human habitation for more than 12 months over<br>the last 3 years (Does not need to be consecutive)?                                                                                          | Select                            | ~ |
| 5) How long in total have you lived in an emergency<br>shelter or place not meant for people to sleep, including<br>today? (Over lifetime)                                                                                                    | Select                            | ~ |
| 6) How many times in the past three years have you lived<br>in a shelter, outdoors, in a vehicle, or other place not<br>meant for people to live? (each break in homelessness<br>has to spah at least 7 consecutive nights)                                           | Select                            | ~ |
| 7) How old were you when you first experienced<br>homelessness (living in shelter, outdoors, in a vehicle or<br>other place not mean for people to live)?                                                                                                    | Select                            | ~ |
| 8) Do you have one of the following disabling conditions,<br>or been told you have one of the following by a healthcare<br>provider: Physical disability, developmental disability,<br>chronic health condition, HIV/AIDS, mental health<br>problem, substance abuse? | Select                            | ~ |
| 9) Do you have any challenges that cause you to need help<br>with daily activities or help with maintaining housing (e.g.<br>a serious medical condition, mental health problem,<br>substance problem, other issue)?                                                  | Select                            | ~ |
| 10) How many times have you used crisis services in the<br>past year (for example, mental health crisis services,<br>hospital, detox, suicide prevention hotline)?                                                                                                    | Select                            | ~ |
| 11) In the past five years, how many times have you been<br>arrested by a police officer? This can include being<br>arrested and going to jail, or just being arrested then<br>released.                                                                              | Select                            | ~ |
| 12) How frequently have you experienced violence or felt<br>you were in danger from other people since you have been<br>living outside or in shelter?                                                                                                    | Select                            | ~ |
| 13) Considering all sources of income, what is your total monthly income? (including all forms of cash income)                                                                                                    |                                   |   |
| 14) Are you pregnant?                                                                                                    | Select                            | ~ |
| 15) BASED ON INTERVIEWER'S OBSERVATION: Does the<br>client demonstrate significant functional impairment (e.g.<br>due to active substance use, mental health or health<br>condition)?                                                                                 | Select                            | ~ |
| Vat score?                                                                                                    | E3                                |   |
| THE REMAINING FIELDS ARE USED FOR STATISTIC                                                                                                    | CAL PURPOSES (NO INPUT NECESSARY) |   |
| Private                                                                                                    |                                   |   |
|                                                                                                    | SAVE CANCEL                       |   |